# BIPLANE an Oxford Instruments company

# **ImarisXT**

### ImarisXT – Concept and Goal

BITPLANE an Oxford Instruments company

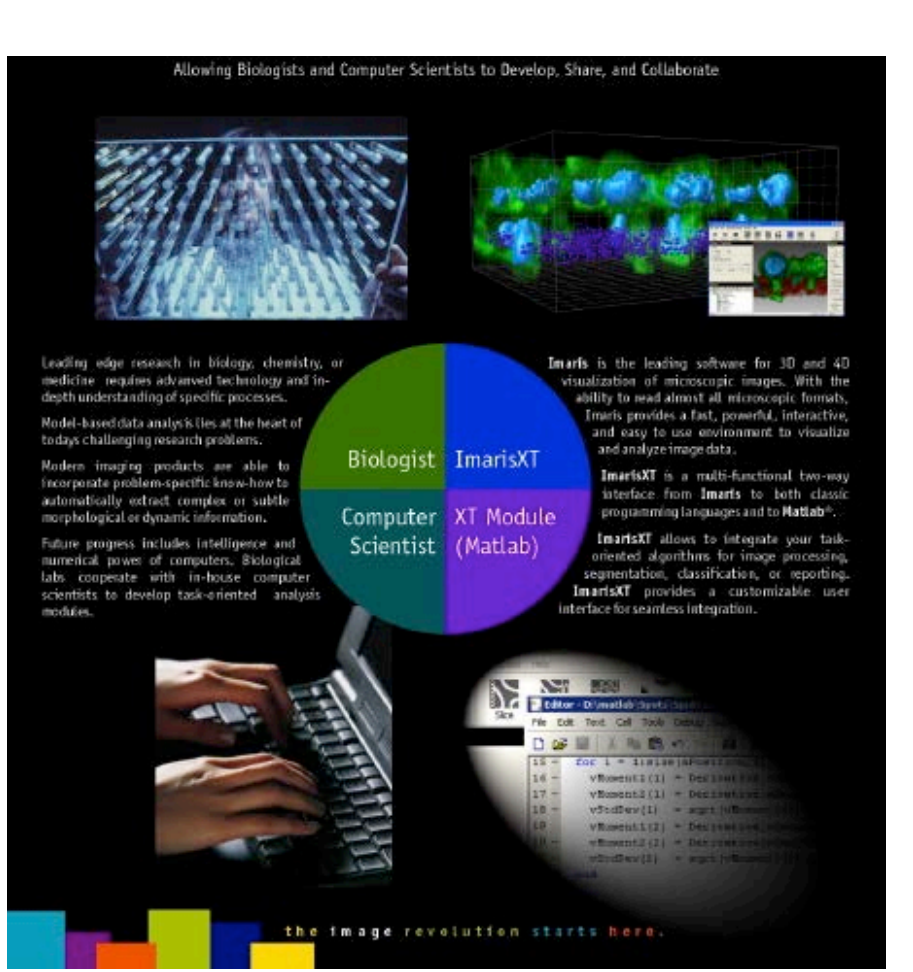

- Many research problems involve modelbased analysis and prior knowledge about the specific task.
- Therefore the future of imaging calls for task-oriented modules developed by application scientists.
- ImarisXT facilitates the communication between biologists and computer scientists by providing interfaces known to both parties.
- The XTensions repository offers free of charge – the modules including source code of numerous extensions to Imaris, allowing researchers to use the modules as is or to develop them further.

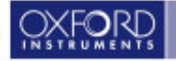

#### **IMARIS XT – Requirements and Components**

- Imaris \* with XT license
- Matlab R2007b (or newer) or MCR Runtime\*
- XTensions (installed with Imaris)
- Java Runtime Environment <u>JRE 6</u>\* or later.
- Python 2.7\* (if using Python XTensions)
- ImageJ / Fiji\*
- Plugins (installed with ImageJ/Fiji)
- Programming languages (supporting the XT Java interface)

\*available in the customer portal

![](_page_2_Picture_11.jpeg)

![](_page_2_Picture_12.jpeg)

![](_page_2_Picture_13.jpeg)

![](_page_2_Picture_14.jpeg)

# Configuring the Imaris – Matlab connection on Windows

![](_page_3_Picture_1.jpeg)

- Install Java (optional Matlab comes with a old Java installation)
- Install the Matlab Runtime or full version
- Set Path to XTensions
  - Matlab Runtime: (compiled XTensions) Imaris rtmatlab folder e.g. C:/Program Files/Bitplane/Imaris x64 X.X.X/XT/rtmatlab
  - Matlab Application (m-files XTensions) Imaris matlab folder e.g. C:/Program Files/ Bitplane/Imaris x64 X.X.X/XT/matlab

| × |                                                                                                    | Preferences                                                                                               |                  |
|---|----------------------------------------------------------------------------------------------------|----------------------------------------------------------------------------------------------------|------------------|
|   |                                                                                                    | CustomTools                                                                                               |                  |
|   | System                                                                                                    |                                                                                                    |                  |
|   | Display                                                                                                    | Fiji                                                                                                    |                  |
|   | Loading                                                                                                    |                                                                                                    |                  |
|   | Calculation                                                                                                    | ImageJ / Fiji Application: C:/Users/Public/Fiji.app/ImageJ-win64.exe Browse                               |                  |
|   | Time                                                                                                    |                                                                                                    |                  |
|   | Surpass                                                                                                    | Python                                                                                                    |                  |
|   | Creation Parameters                                                                                                    | Python Application: Browse                                                                                |                  |
|   | Vantage Plots                                                                                                    |                                                                                                    |                  |
|   | Statistics                                                                                                    | XTension Folders                                                                                          |                  |
|   | CustomTools                                                                                                    |                                                                                                    |                  |
|   | Licenses                                                                                                    |                                                                                                    |                  |
|   | Update                                                                                                    |                                                                                                    | Screenshot shows |
|   | Usage Data                                                                                                    | Remove                                                                                                    | Runtime setting  |
|   | vertime marked and the second second s | $\forall \mathcal{M} \mathcal{M} \mathcal{M} \mathcal{M} \mathcal{M} \mathcal{M} \mathcal{M} \mathcal{M}$ |                  |

![](_page_3_Picture_8.jpeg)

#### Configuring the Imaris – Matlab connection on OSX

- Install the Matlab Runtime or full version
- Set Path to Executable
  - Imaris Preferences Custom Tools
  - Matlab Application: /Applications/MATLAB\_XXXX/bin/matlab
  - Matlab runtime environment: /Applications/MATLAB/MATLAB\_Compiler\_Runtime/v711
- Set Path to XTensions
  - Matlab Runtime: (compiled XTensions) Imaris rtmatlab folder e.g.
  - C:/Program Files/Bitplane/Imaris x64 X.X.X/XT/rtmatlab
  - Matlab Application: (m-files XTensions) Imaris matlab folder e.g.
  - C:/Program Files/Bitplane/Imaris x64 X.X.X/XT/matlab

|                 |                                              | 🔀 Preferences                                                                  |        |
|-----------------|----------------------------------------------|--------------------------------------------------------------------------------|--------|
|                 | System<br>Display<br>Loading<br>Calculation  | CustomTools                                                                    |        |
|                 | 3D View<br>Creation Parameters<br>Statistics | ImageJ / Fiji Application: /Applications/Fiji.app/Contents/MacOS/ImageJ-macosx | Browse |
|                 | CustomTools<br>Licenses                      | Matlab                                                                         |        |
|                 | Update<br>Usage Data<br>3D Cursor            | Matlab Application:                                                            | Browse |
|                 | Authentication<br>Advanced                   | Matlab Runtime Environment: ications/MATLAB/MATLAB_Compiler_Runtime/v711       | Browse |
|                 |                                              | Python                                                                         |        |
| creenshot shows |                                              | Python Application:                                                            | Browse |
| Runtime setting |                                              | XTension Folders                                                               |        |
|                 |                                              | /Applications/Imaris 8.0.1.app/Contents/SharedSupport/XT/rtmatlab/             | Add    |

![](_page_4_Picture_12.jpeg)

## **Imaris XT: Installed Xtensions**

![](_page_5_Picture_1.jpeg)

| Image Processing Fiji 3D View Hel |                                 |   |  |
|-----------------------------------|---------------------------------|---|--|
| Flip                              |                                 |   |  |
|                                   | Rotate                          |   |  |
|                                   | Free Rotate                     |   |  |
|                                   | Channel Shift                   |   |  |
|                                   | Swap Time and Z                 |   |  |
|                                   | Swap Time and Channels          |   |  |
|                                   | Extract Channel                 |   |  |
|                                   | Smoothing                       | • |  |
|                                   | Thresholding                    | • |  |
|                                   | Contrast Change                 | • |  |
|                                   | AutoQuant                       |   |  |
| -                                 | Project to 2D                   |   |  |
| -                                 | Attenuation Correction          |   |  |
| -                                 | Crop Borders                    |   |  |
|                                   | Camera Functions                |   |  |
| -                                 | Channel Arithmetics             |   |  |
| -                                 | Add Similarity Statistics Value |   |  |
|                                   | Surfaces Functions              |   |  |
|                                   | Spots Functions                 |   |  |
|                                   | Filaments Functions             | • |  |
|                                   | Histogram Equalize Layers       |   |  |
|                                   | Normalize Time Points           |   |  |
|                                   | Open Object Manager             |   |  |
| -                                 | RGB to Gray                     |   |  |
| -                                 | SmoothTime                      |   |  |
| -                                 | Stereology Box                  |   |  |
| -                                 | Stereology Space Ball           |   |  |
| -                                 | Time Projection                 |   |  |
| -                                 | TimeSubtractAverage             |   |  |
|                                   | Tracks Functions                | • |  |
| -                                 | Vesicle Outside Cell            |   |  |

| i 🤻 🖊            | Y 🔣 🗳 🛸                       |  |
|------------------|-------------------------------|--|
| Find             | Spots Close to Filament       |  |
| Find             | Spots Close To Surface        |  |
| Colocalize Spots |                               |  |
| Create Channel   |                               |  |
| Merge Spots      |                               |  |
| Find             | Spots On Ends Of Lines        |  |
| s                | ◎ 🤻 🖉 🦞 🕅 🐼                   |  |
| Plo              | Distance Transformation       |  |
| Plot             | Find Spots Close To Surface   |  |
| Plot             | Merge                         |  |
|                  | Plot Angles of selected Track |  |
|                  | Plot Distance Between Tracks  |  |
|                  | Plot Length of selected Track |  |
|                  | Translate Tracks              |  |
|                  | 2                             |  |

- All XTensions can be found in the Image processing menu in Imaris
- Spots, Surface, Cells and Filament functions require at least one of these present to work. Therefore these XTensions have been made available on the Tools tab of the object that they operate on

![](_page_5_Picture_6.jpeg)

### **XTension Example: Distance Transformation**

![](_page_6_Picture_1.jpeg)

![](_page_6_Figure_2.jpeg)

Generates a new channel which contains the distance to surface in each voxel. Hint: To get precise measurements you need to convert the dataset to 32 bit float first: 'Edit – Change Data Type – To: 32bit float'

![](_page_6_Picture_4.jpeg)

#### **XTension Example: Spots to Spots Closest Distance**

BITPLANE an Oxford Instruments company

- Spots XTension, Output Options
  - Additional Spots Statistics
  - Radius = DistMin
  - New Channel with intensities = DistMin
- Distance Options
  - Center to center
  - Border to border

![](_page_7_Picture_9.jpeg)

![](_page_7_Picture_10.jpeg)

| lease select the result mode:   |       |
|---------------------------------|-------|
| Spots Statistics                |       |
| Spots Radius<br>DataSet Channel |       |
|                                 |       |
|                                 |       |
|                                 | -     |
| Salaa                           | t all |
| Selec                           |       |
|                                 |       |

![](_page_7_Picture_12.jpeg)

![](_page_7_Picture_13.jpeg)

#### Super Resolution Localization Data To Image

![](_page_8_Picture_1.jpeg)

![](_page_8_Figure_2.jpeg)

Image courtesy of Ricardo Henriques, UCL, MRC-LMCB

- Import super-resolution point data from QuickPALM format to build a voxel-based image
- Specify voxel size you want
- Intensity corresponds to the number of points contained in that voxel
- Visualize as Volume / Slicer, or analyze using Surfaces, Filaments, etc

| 🙏 Image Parameters                                      |                                           |
|---------------------------------------------------------|-------------------------------------------|
| The particles in the file will b<br>desired voxel size. | be binned into voxels, please specify the |
| Voxel X size (nm):                                      |                                           |
| 10                                                      |                                           |
| Voxel Y size (nm):                                      |                                           |
| 10                                                      |                                           |
| Voxel Z size (nm):                                      |                                           |
| 10                                                      |                                           |
|                                                         | OK Cancel                                 |

![](_page_8_Picture_9.jpeg)

#### **Attenuation Correction**

an Oxford Instruments company

![](_page_9_Picture_2.jpeg)

THP-1 cell transmigration through a micropore filter. Image courtesy of Dr. Tomoko Shibutani, DAIICHI Pharmaceutical Co.

before

after

- Layers on top (close to objective lense) show higher intensities than layers deeper into the tissue.
- bright spot on top: intensity 256.
- bright spot on bottom should have the same intensity (it currently has only 90).
- The software takes these values and corrects accordingly.

![](_page_9_Picture_10.jpeg)

![](_page_9_Picture_11.jpeg)

### Imaris XT: Documentation for Programming

#### BITPLANE an Oxford Instruments company

![](_page_10_Picture_2.jpeg)

| Hel | р                       |         |
|-----|-------------------------|---------|
|     | Quick Start Tutorials   | Ctrl+F1 |
|     | Keyboard and Mouse      | F1      |
| -   | Reference Manual        |         |
| *** | Video Tutorials         |         |
|     | Programming Interface   |         |
|     | XTensions Documentation |         |
| ۲   | Imaris Open             |         |
|     | License                 | F4      |
|     | Maintenance Plan        |         |
|     | Check for Updates       | F3      |
| ٠   | Bitplane                |         |
| ۵   | About Imaris            |         |

#### Introduction to Imaris Interface

#### Connect to Imaris in Java

To connect to an Imaris instance, it is first necessary to connect to the ImarisServer::IServer at port 4029 using ICE. The package Ice is included in Ice.jar. The package ImarisServer is generated compiling bpImarisServerIce.ice.

#### Example in Java:

```
ImarisServer.IServerPrx GetServer() {
    Ice.Communicator vCommunicator = Ice.Util.initialize();
    Ice.ObjectPrx vObject = mCommunicator.stringToProxy("ImarisServer:default -p 4029");
    ImarisServer.IServerPrx vServer = ImarisServer.IServerPrxHelper.checkedCast(vObject);
    return vServer;
}
```

#### Connect to Imaris in Matlab

The code shown to connect to Imaris in Java is provided as a utility in ImarisLib.jar (this file is located in imaris\_installation\_folder/XT/matlab). This jar file can be used to connect to Imaris from Matlab, that does not directly supports ICE.

#### Example in Matlab:

```
function aImarisApplication = GetImaris
javaaddpath ImarisLib.jar;
vImarisLib = ImarisLib;
vObjectId = 0; % this might be replaced by "vObjectId = <a name=getobjectid><b>GetObjectId</b></a>" (see later)
aImarisApplication = vImarisLib.GetApplication(vObjectId);
```

As the first Imaris instance that registers itself to the Server is assigned to ID zero, an aObjectId equal to zero will work in most of the cases. ImarisLib.jar grants access to the Server; this can be useful in case of multiple instances of Imaris are started.

![](_page_10_Picture_14.jpeg)

#### Imaris XT: Create new buttons or menu items in Imaris for your own XTensions

```
3D to 2D Projection Function for Imaris 7.3.0
    Copyright Bitplane AG 2011
    Installation:
    - Copy this file into the XTensions folder in the Imaris installation directory
    - You will find this function in the Image Processing menu
      <CustomTools>
        <Menu>
          <Item name="Project to 2D" icon="Matlab" tooltip="Resize the dataset to 2 dimensions.">
            <Command>MatlabXT::XT3Dto2DProjection(%i)</Command>
          </Item>
        </Menu>
      </CustomTools>
    Description:
     Resize the dataset to 2 dimensions.
     2 dialog boxes ask the projection plane XY, XZ or YZ) and the
         projection mode (MIP or Mean) if their values are not specified
         as input parameters.
function XT3Dto2DProjection(aImarisApplicationID, aProjectionPlane, aProjectionMode)
 if isa(aImarisApplicationID, 'Imaris.IApplicationPrxHelper')
     vImarisApplication = aImarisApplicationID;
 else
     % connect to Imaris interface
     javaaddpath ImarisLib.jar
     vImarisLib = ImarisLib;
     if ischar(aImarisApplicationID)
         aImarisApplicationID = round(str2double(aImarisApplicationID));
     end
     vImarisApplication = vImarisLib.GetApplication(aImarisApplicationID);
 end
 vImarisApplication.DataSetPushUndo('Projection to 2D');
```

![](_page_11_Picture_2.jpeg)

BITPLA

an Oxford Instruments company

### **Configuring Imaris – Fiji / ImageJ Bridge**

![](_page_12_Picture_1.jpeg)

- Install Fiji/ImageJ to a folder were the user has write access
- Configure the path to the Fiji/ImageJ executable
  - Win: C:/Users/Public/Fiji.app/ImageJ-win64.exe
  - Mac:/Applications/Fiji.app/Contents/MacOS/fiji-macosx
- The "bridge" plugin will be installed automatically when you start Fiji/ ImageJ from Imaris.

| × |                                                               | Preferences                                                 |                                               |     |  |
|---|---------------------------------------------------------------|-------------------------------------------------------------|-----------------------------------------------|-----|--|
|   | System<br>Display<br>Loading<br>Calculation<br>Time<br>Sumass | CustomTools<br>Fiji<br>ImageJ / Fiji Application:<br>Python | C:/Users/Public/Fiji.app/ImageJ-win64.exe Bro | wse |  |
|   | Creation Parameters<br>Vantage Plots                          | Python Application:                                         | Bro                                           | wse |  |
|   | Statistics<br>CustomTools                                     | XTension Folders                                            |                                               |     |  |
| h | Licenses<br>Virdat                                            | C:\Program Files\Bitplan                                    | e\lmaris x64 7.6.5\XT\matlab\                 |     |  |

![](_page_12_Picture_8.jpeg)

## ImarisXT: Fiji / ImageJ Link

![](_page_13_Picture_1.jpeg)

- Embed possible Fiji/ImageJ Plugins
- Menu available, if Fiji/ImageJ configured

![](_page_13_Figure_4.jpeg)

(\*) There could be various formats of data for input or output other than an image or a file. If these formats are compatible with Imaris Spots or Surfaces, we could implement an interface for it (probably a later release).

![](_page_13_Picture_6.jpeg)

To properly run the plugin in Imaris it is important to create the **configuration file**:

- // <CustomTools>
- // <Menu name="Fiji">
- // <Submenu name="submenu name (e.g. Process)"> optional Line to embed the plugin in the submenu
- // <Item name="plugin name" icon="Fiji">
- // <Command>Fiji::submenu name\_plugin name </Command> plugin name = configuration file name
- // </Item>
- // </Submenu>
- // </Menu>
- // </CustomTools>

```
call("Imaris_Bridge.In", getArgument());
run("plugin name");
call("Imaris_Bridge.Out", getArgument());
call("Imaris_Bridge.Terminate", getArgument());
```

Save the file, and copy it to the special folder:" C:\Program Files\Bitplane\Imaris version number \imageJPlugins\configurations

![](_page_14_Picture_14.jpeg)

# BIPLANE an Oxford Instruments company

# **Imaris Open**

## Imaris Open (IO): http://open.bitplane.com

BITPLANE an Oxford Instruments company

![](_page_16_Picture_2.jpeg)

# Imaris XT Developer Program

![](_page_16_Picture_4.jpeg)

![](_page_17_Figure_1.jpeg)

![](_page_17_Picture_2.jpeg)

ВП

![](_page_18_Picture_1.jpeg)

- Foster cross discipline knowledge transfer
- Speed up scientific collaboration
- Expand a two way link between life and computer scientists
- Enable and lead the Imaris user community

![](_page_18_Picture_6.jpeg)

![](_page_19_Picture_1.jpeg)

- One full Imaris license; value of ≈ 30.000 €
- Increase the visibility of your work
- Privileged access to the Imaris Community
- Safe and permanent URL for your work
- Developer profile on open.bitplane.com
- Access to the Imaris Hackathons
- Access to Imaris XT competitions

![](_page_19_Picture_9.jpeg)

### Criteria

![](_page_20_Picture_1.jpeg)

- Published a custom software application or algorithm in peer reviewed journal
- Software developer at a University, Research Institute or similar
- Actively contribute to the Open-Source community
- Developed at least one Imaris XTension

# Imaris XT Developer should

- Use the Imaris Developer License primarily for development and testing purposes
- Be an active contributor to IO (Forum and File Exchange)
- Be an active participant of the Hackathons and other events

![](_page_20_Picture_10.jpeg)

![](_page_21_Picture_1.jpeg)

- Primarily for development and testing purposes
- If abused it will be revoked
- Initial validity is 1 year
- Renewable if member continues to be active
- Not transferrable

![](_page_21_Picture_7.jpeg)

## Imaris XT Developer Program (Early Adopters)

![](_page_22_Picture_1.jpeg)

![](_page_22_Picture_2.jpeg)

![](_page_22_Picture_3.jpeg)

![](_page_22_Picture_4.jpeg)

Wood

![](_page_22_Picture_6.jpeg)

![](_page_22_Picture_7.jpeg)

![](_page_22_Picture_8.jpeg)

Josh

Thackray

Aaron Ponti

Angela **Stathopoulos**  Christopher

Jean-Yves Tinevez

Jonas Dorn

![](_page_22_Picture_14.jpeg)

![](_page_22_Picture_15.jpeg)

![](_page_22_Picture_16.jpeg)

![](_page_22_Picture_17.jpeg)

![](_page_22_Picture_18.jpeg)

**Ricardo** 

![](_page_22_Picture_20.jpeg)

Richard Alexander

![](_page_22_Picture_22.jpeg)

Mario Emmenlauer

![](_page_22_Picture_24.jpeg)

**Peter Beemiller** 

Lee Ling (Sharon) Ong Henriques

![](_page_23_Picture_0.jpeg)

#### Journal: Nature Protocols (IF=9.924)

Title: Quantitative imaging of collective cell migration during Drosophila gastrulation: multiphoton microscopy and computational analysis (October 2009)

Authors: Suppato W, McMahon A, Fraser SE, Stathopoulos A Affiliation: Division of Biology and Beckman Institute, CIT, Pasadena, USA.

![](_page_23_Figure_4.jpeg)

![](_page_24_Picture_0.jpeg)

#### Journal: Blood (IF=9.898) Title: Hematopoiesis in 3 dimensions: human and murine bone marrow architecture visualized by confocal microscopy. (October 2010)

Authors: Takahu T, Malide D, Chen J Affilation: National Heart, Lung, and Blood Institute, NIH, USA

![](_page_24_Picture_3.jpeg)

![](_page_24_Figure_5.jpeg)

![](_page_24_Picture_6.jpeg)

![](_page_25_Picture_0.jpeg)

#### Journal: PNAS (IF=9.681) Title: Mapping a sensory-motor network onto a structural and functional ground plan in the hindbrain. (January 2011)

Authors: Koyama M, Kinkhabwala A, Satou C, et al. Affiliation: Department of Neurobiology and Behaviour, Cornell University, USA

![](_page_25_Figure_3.jpeg)

![](_page_25_Picture_4.jpeg)

![](_page_26_Picture_0.jpeg)

#### Journal: Immunity (IF=21.637) Title: The Rab11a GTPase Controls Toll-like Receptor 4-Induced Activation of Interferon Regulatory Factor-3 on Phagosomes. (October 2010)

Authors: Husebye H, Aune MH, Stenvik J, et al. Affiliation: Norwegian University of Science and Technology, Trondheim, Norway

![](_page_26_Picture_3.jpeg)

![](_page_26_Picture_4.jpeg)

![](_page_27_Picture_0.jpeg)

#### Journal: Journal of Cell Biology (IF=10.26) Title: Dynein-dependent processive chromosome motions promote homologous pairing in C. elegans meiosis. (January 2012)

Authors: Wynne D, Rog O, Carlton PM, Dernburg AF Affiliation: Department of Molecular and Cell Biology, University of California, USA

Α

![](_page_27_Picture_3.jpeg)

![](_page_27_Figure_4.jpeg)

![](_page_27_Picture_5.jpeg)

![](_page_28_Picture_0.jpeg)

#### Journal: Nature Immunology (IF=26.008) Title: Integration of the movement of signaling microclusters with cellular motility in immunological synapses. (August 2012)

Authors: Beemiller P, Jacobelli J, Krummel MF Affiliation: Department of Pathology, University of California, USA.

![](_page_28_Picture_3.jpeg)

![](_page_28_Picture_4.jpeg)

![](_page_28_Figure_5.jpeg)

![](_page_28_Picture_6.jpeg)